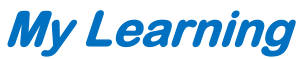

Find Certification training courses and any electives you've selected

1. On the Home Page click the My Learning tile or click the hamburger menu at the top left and select My Learning.

| = Cigno | <b>a</b> ⊚                        |                                     |                         | St              |
|---------|-----------------------------------|-------------------------------------|-------------------------|-----------------|
|         | <u></u>                           |                                     | ome Back!               |                 |
|         |                                   |                                     | 8 - 6                   |                 |
|         | Hi, JOHN! Welco                   | ome Back!                           | 10                      | 11              |
| 5       | You are now logged into to the Ci | igna Online Training and Certificat | ion Portal              | 2               |
| ~       | 1                                 | 182                                 | 1                       |                 |
|         | 🖝 Featured Areas                  |                                     |                         |                 |
|         | E<br>My Learning                  | Course Catalog (Electives)          | instructor-Led (Events) | Resource Center |

2. On the next screen you'll see your assigned Learning Track under "Track Select" at the left. The courses associated with this Learning Track are your required Certification courses and they display to the right.

You can click the dropdown arrow at the top left (Filter by Status) to filter for **Complete** and **Incomplete** courses. Once you make a filter selection at the top left click **Apply Filters** at the top right.

| Filter by<br>Status:<br>All                          | -                                                |                                                       | Apply Filters Clear Filters |
|------------------------------------------------------|--------------------------------------------------|-------------------------------------------------------|-----------------------------|
| TRACK SELECT:<br>External Field<br>Elective Training | External Field                                   |                                                       |                             |
|                                                      | Cigna-Medicare Products and Benefits<br>Overview | Cigna-Medicare Products and Benefits<br>Overview Exam | Our Compliance Program      |

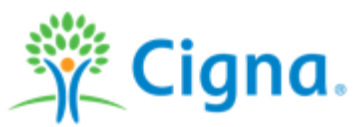

3. If you select any elective courses under the Course Catalog (Electives), you'll see a category called "Elective Training" at the left. When selected, the elective courses you selected display to the right. If you no longer want to take an elective course, click the icon at the bottom right of the course tile to remove it.

| Filter by<br>Status:<br>All Y                        |                      | Apply Filters | Clear Filters       |
|------------------------------------------------------|----------------------|---------------|---------------------|
| TRACK SELECT:<br>External Field<br>Elective Training | Elective Training    |               | 👪 1 Course 🕚 10 Mir |
| <b>* †</b>                                           | O 10 Min<br>1 Module |               |                     |

4. To take a course, simply click the applicable course and click Launch in the bottom right corner in the next pop up screen.

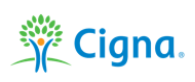